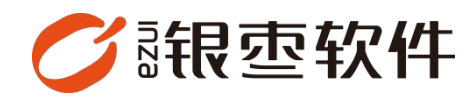

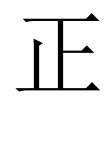

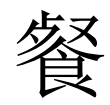

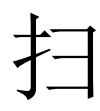

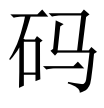

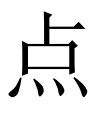

餐

## 操作手册 V1.0

重庆银枣信息技术有限公司

运营部 023-63800610

2025/04/29

# 目录

| 重  | 庆银枣信息技术有限公司 | . 1 |
|----|-------------|-----|
| 1. | 扫码          | . 3 |
| 2. | 开台          | . 3 |
| 3. | 选择菜品        | . 4 |
| 4. | 查看购物车       | . 4 |
| 5. | 菜单明细        | . 5 |

## 1. 扫码

登录餐饮管理系统后台,营运-桌台管理-下载二维码-扫码

| Ø        | 银 | 吏·欺   | 部督究   |     |          |             |                     |   |  |  |  | (        |      | 1入菜单 |       | () week | <b>18</b> .140 | • |
|----------|---|-------|-------|-----|----------|-------------|---------------------|---|--|--|--|----------|------|------|-------|---------|----------------|---|
| 開開       |   | 0     | 桌台管理  | o x |          |             |                     |   |  |  |  |          |      |      |       |         |                |   |
|          |   | + 912 | 0.819 |     |          |             |                     | - |  |  |  | ()(R: 28 | ~ 名标 |      | 请输入名称 | Q 搜索    | τ              |   |
|          |   | 俳号    | 编码 章  | 名称: | (38 ¢    | 所在医城章       | 下载二维码 🗘             |   |  |  |  |          |      |      |       |         |                |   |
| W12      |   | 1     | 01    | 大厅  | 亿度小炒二店   | MVP         | https://cshop.inza_ |   |  |  |  |          |      |      |       |         |                |   |
| 1月<br>田田 |   | 2     | 2-4   | 2-4 | 亿度小炒一店   | 282         | https://cshop.inza_ |   |  |  |  |          |      |      |       |         |                |   |
|          |   | 3     | 2-3   | 2-3 | 盛东大坊     | 2档          | https://cshop.inza_ |   |  |  |  |          |      |      |       |         |                |   |
|          |   | 4     | 2.2   | 2-2 | 虚奈大坊     | 265         | https://cshop.inza  |   |  |  |  |          |      |      |       |         |                |   |
| 版存       |   | 5     | Z-1   | 2-1 | は大宗座     | 2機          | https://cshop.inza_ |   |  |  |  |          |      |      |       |         |                |   |
|          |   | 6     | 1-4   | 1-4 | 盛东大炒     | 1楼          | https://cshop.inza  |   |  |  |  |          |      |      |       |         |                |   |
| 0        |   | 7     | 1-3   | 1-3 | 盛东大炒     | 1楼          | https://cshop.inza  |   |  |  |  |          |      |      |       |         |                |   |
| 会员       |   | в     | 1-2   | 1-2 | 盛东大炒     | 16          | https://cshop.inza  |   |  |  |  |          |      |      |       |         |                |   |
| 14       |   | 9     | 1-1   | 1-1 | 盛东大炒     | 16          | https://cshop.inza  |   |  |  |  |          |      |      |       |         |                |   |
| 雷纳       |   | 10    | C02   | C02 | 亿丽小炒一店   | 散命区 (有叫号前缀) | https://cshop.inza  |   |  |  |  |          |      |      |       |         |                |   |
|          |   | 11    | C01   | CO1 | 亿重小炒一店   | 散台区 (有叫萼前缀) | https://cshop.inza  |   |  |  |  |          |      |      |       |         |                |   |
|          |   | 12    | A09   | A09 | 亿度小炒一店   |             | https://cshop.inza  |   |  |  |  |          |      |      |       |         |                |   |
|          |   | 13    | A08   | A08 | (2)遵小約一面 | -15         | https://cshop.inza  |   |  |  |  |          |      |      |       |         |                |   |
| 0        |   | 14    | A07   | A07 | 亿源小炒一店   | -65         | https://cshop.inza  |   |  |  |  |          |      |      |       |         |                |   |
| 射统       |   | 15    | A06   | A06 | 亿源小炒一店   | -65         | https://cshop.inza  |   |  |  |  |          |      |      |       |         |                |   |
| n        |   | 16    | 806   | 805 | 亿源小炒一店   | 二條          | https://cshop.inza  |   |  |  |  |          |      |      |       |         |                |   |
| 设置       |   | 17    | 805   | 805 | 亿源小炒一店   | -18         | https://cshop.inza  |   |  |  |  |          |      |      |       |         |                |   |
|          |   | 18    | B04   | 804 | 亿源小炒一店   | -8          | https://cshop.inza  |   |  |  |  |          |      |      |       |         |                |   |
| 部        |   | 19    | B03   | 803 | 亿源小炒一店   | 二株          | https://cshop.inza  |   |  |  |  |          |      |      |       |         |                |   |
| 100710   |   | 20    | 802   | 802 | 亿源小炒一店   | 二档          | https://cshop.inza  |   |  |  |  |          |      |      |       |         |                |   |
|          |   | 21    | 801   | 801 | 亿源小炒一店   | 二塔          | https://cshop.inza  |   |  |  |  |          |      |      |       |         |                |   |
|          |   | 22    | A05   | A05 | 亿源小が一店   | -65         | https://cshop.inza  |   |  |  |  |          |      |      |       |         |                |   |
|          |   | 23    | A04   | A04 | 伝源小が一周   | -65         | https://cshop.inza  |   |  |  |  |          |      |      |       |         |                |   |
|          |   | 24    | A03   | A03 | 亿源小炒一店   |             | https://cshop.inza_ |   |  |  |  |          |      |      |       |         |                |   |
|          |   | 25    | A02   | A02 | 亿源小炒一店   | 10          | https://cshop.inza  |   |  |  |  |          |      |      |       |         |                |   |
|          |   | 26    | A01   | A01 | 亿源小炒一店   | -15         | https://cshop.inza_ |   |  |  |  |          |      |      |       |         |                |   |
|          |   |       |       |     |          |             |                     |   |  |  |  |          |      |      |       |         |                |   |

## 2. 开台

输入就餐人数即可开始点菜

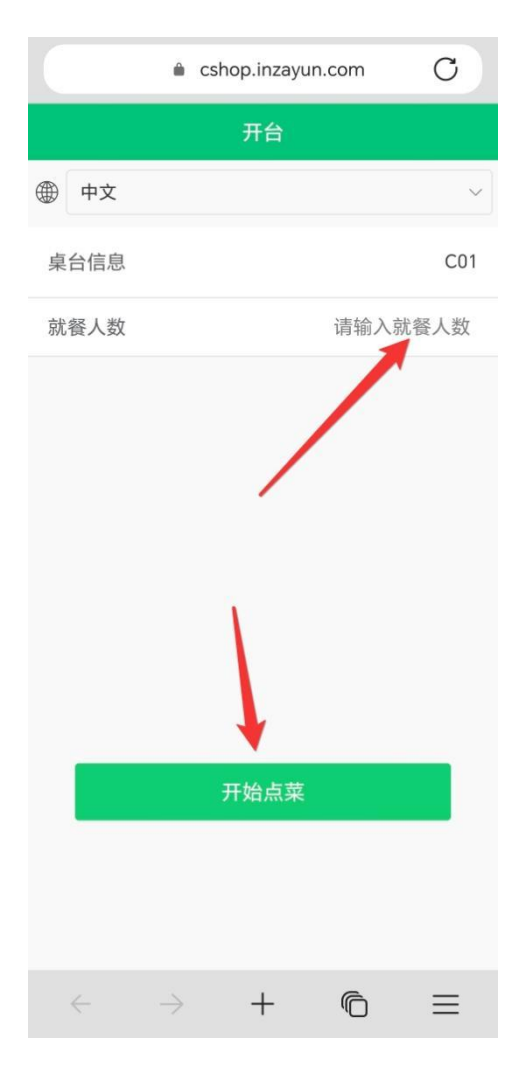

### 3. 选择菜品

根据个人口味选择备注标签

| <            | く点餐                                |                                  |       |     |   |  |  |  |  |
|--------------|------------------------------------|----------------------------------|-------|-----|---|--|--|--|--|
|              | 特色云吞                               | ŧ                                |       |     |   |  |  |  |  |
|              | <b>玉米鲜肉</b><br>已选: kg<br>¥ 20.00 / | <b>云吞</b><br>[kg [中 <sup>-</sup> | 份/15只 | २]  | × |  |  |  |  |
| 数量           |                                    |                                  |       | Θ 1 | Ð |  |  |  |  |
| 中份/155       | <del>ک</del> ک                     | 份/20                             | 只     |     |   |  |  |  |  |
| 做法           |                                    |                                  |       |     |   |  |  |  |  |
| 番茄浓汤         | 红湖                                 | 汤                                | 红油    | 干拌  |   |  |  |  |  |
| 鸡汤           |                                    |                                  |       |     |   |  |  |  |  |
| 辣度           |                                    |                                  |       |     |   |  |  |  |  |
| 微辣           | 中辣                                 | 麻养                               | 束     | 特辣  |   |  |  |  |  |
| 不辣           |                                    |                                  |       |     |   |  |  |  |  |
| 口味           |                                    |                                  |       |     |   |  |  |  |  |
| 清汤(带         | 汤)                                 | 红汤                               | (带汤)  |     |   |  |  |  |  |
| 选好了          |                                    |                                  |       |     |   |  |  |  |  |
| $\leftarrow$ | $\rightarrow$                      | +                                | Ĉ     |     | ≡ |  |  |  |  |

## 4. 查看购物车

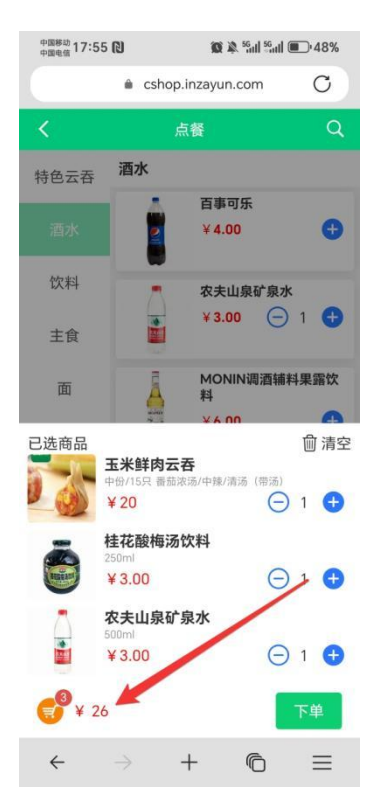

#### 5. 菜单明细

用户完成选菜后,点击下单按钮将跳转到订单明细页面,该页面支持继续添加菜品。

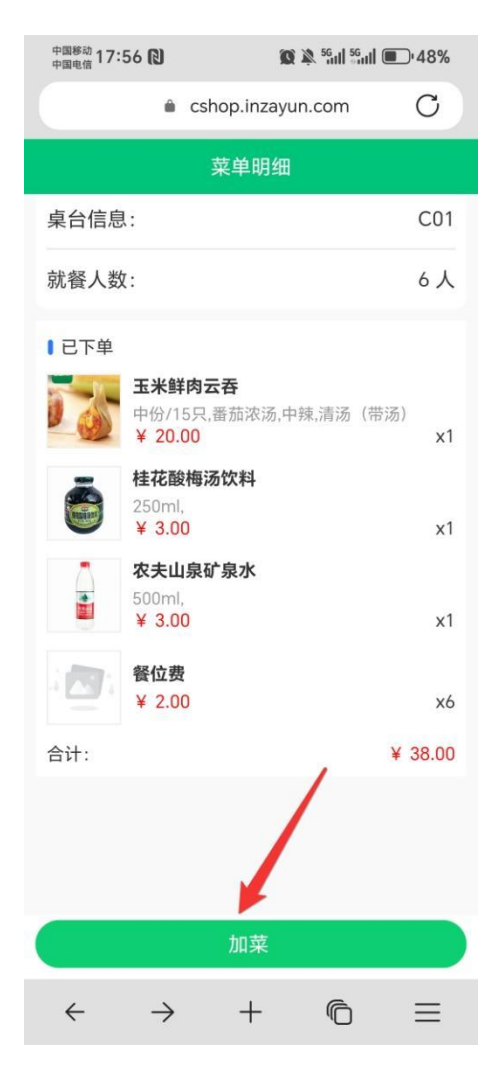